## Manual - Softphone Zoiper

Siga as imagens abaixo para configurar o softphone Zoiper.

1. Clique no menu Settings e depois em Preferences

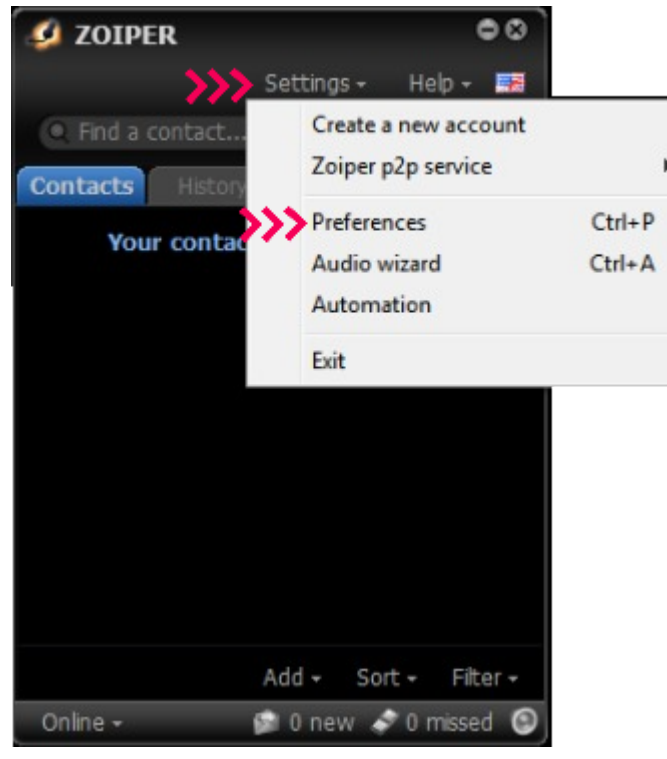

- 2. Adicione os dados da conta SIP:
  - Domain: Endereço IP do PABX
  - Username: Usuario de registro da conta SIP
  - Password: Senha de registro da conta SIP

| Accounts       Audio       Video       Contacts       Automation       Skin       Advanced       Premium         SIP                                                                                                    | 50       |             | MAKZ 1 | Az       |            |             | 0           | *          |           |    |
|----------------------------------------------------------------------------------------------------|----------|-------------|--------|----------|------------|-------------|-------------|------------|-----------|----|
| SIP       General       Extra       Codec       Advanced         ✓ conta@pabx       SIP account options       Registered         Domain :       192.168.1.1       Username :       SIOO         Password :       ••••••       •••••       •••••         Caller ID Name :       Outbound options       Auth, username :       ••••••         Outbound options       Auth, username :       ••••••       ••••••         Outbound proxy       Outbound proxy       Outbound proxy       ••••••         Outbound proxy :       Inregister       Unregister         Create account       Rename account       Renove account       •••••• | Accounts | Audio       | Video  | Contacts | Automation | Skin        | Advanced    | Premium    |           |    |
| SIP account options Registered   Domain : 192.168.1.1 Username : \$1000   Password : •••••• Caller ID Name :   Outbound options Auth. username :   Use outbound proxy Outbound proxy   Outbound proxy :   Register Unregister                                                                                                    |          | SIP         |        |          | Gener      | ral         | Extra       | Codec      | Advanced  |    |
| Domain : 192, 168, 1.1   Username : \$1000   Password : •••••   Caller ID Name :   Outbound options   Auth. username :   Use outbound proxy   Outbound proxy :   Outbound proxy :   Register   Urregister                                                                                                    | ✓ conta  | a@pabx      |        |          | SIP        | account     | options     |            | Registere | ed |
| Username :       \$1000         Password :       Caller ID Name :         Caller ID Name :       Use outbound options         Auth. username :       Use outbound proxy         Outbound proxy :       Outbound proxy         Outbound proxy :       Register         Create account       Rename account         Remove account       Remove account                                                                                                    |          |             |        |          |            | Domain :    | 192.168.1.1 | 8          | ~~~       |    |
| Password :                                                                                                    |          |             |        |          |            | Jsername :  | S1000       |            |           |    |
| Caller ID Name :                                                                                                    |          |             |        |          |            | Password :  | •••••       |            | ~~~       |    |
| Outbound options         Auth. username :         Use outbound proxy         Outbound proxy :         Outbound proxy :         Register         Unregister         Create account         Remove account         Remove account                                                                                                    |          |             |        |          | Caller     | ID Name :   |             |            |           |    |
| Auth. username :         Use outbound proxy         Outbound proxy :         Register         Unregister         Create account         Rename account         Remove account                                                                                                    |          |             |        |          | 0          | utbound     | options     |            |           |    |
| Use outbound proxy         Outbound proxy :         Register         Unregister         Oreate account         Remove account         Remove account                                                                                                    |          |             |        |          | Auth. (    | username :  |             |            |           |    |
| Outbound proxy :       Register       Unregister       Create account       Rename account       Remove account                                                                                                    |          |             |        |          |            |             | 📕 Use outbo | ound proxy |           |    |
| Register     Unregister       Create account     Rename account       Remove account     Remove account                                                                                                    |          |             |        |          | Outbou     | ind proxy : |             |            |           |    |
| Create account<br>Rename account<br>Remove account                                                                                                    |          |             |        |          |            |             | Register    | Unregister |           |    |
| Create account<br>Rename account<br>Remove account                                                                                                    |          |             |        |          |            |             |             |            |           |    |
| Create account<br>Rename account<br>Remove account                                                                                                    |          |             |        |          |            |             |             |            |           |    |
| Create account<br>Rename account<br>Remove account                                                                                                    |          |             |        |          |            |             |             |            |           |    |
| Create account<br>Rename account<br>Remove account                                                                                                    |          |             |        |          |            |             |             |            |           |    |
| Rename account<br>Remove account                                                                                                    |          | Create acco | unt    |          |            |             |             |            |           |    |
| Remove account                                                                                                    |          | Rename acco | unt    |          |            |             |             |            |           |    |
|                                                                                                    |          | Remove acco | unt    |          |            |             |             |            |           |    |
|                                                                                                    |          |             |        |          |            |             |             | M Cancel   |           |    |

3. Clique no Submenu Advanced e escolha a opção "Don't use STUN" conforme a tela abaixo:

| Preferences |              |        |          |             |                  |             |              |               |       | 8 |
|-------------|--------------|--------|----------|-------------|------------------|-------------|--------------|---------------|-------|---|
| 90          |              | MAKE 1 | A        |             |                  | <b>O</b>    | *            |               |       |   |
| Accounts    | Audio        | Video  | Contacts | Automation  | Skin             | Advanced    | Premium      |               |       |   |
|             |              |        |          |             |                  |             |              |               |       |   |
|             | SIP          |        |          | Gene        | ral              | Extra       | Codec        | Advance       | ed 💦  |   |
| ✓ cont      | a@pabx       |        |          | Advanced    | account          | options     |              |               |       |   |
|             |              |        |          | Registrati  | ion expiry :     | 3600        |              | Enable ZR     | TP    |   |
|             |              |        |          | Keep aliv   | e time-out:      | Disable     |              | 30            |       |   |
|             |              |        |          | Use BLF *   |                  | 🗹 Subscribe | presence     | 🗹 Publish pre | sence |   |
|             |              |        |          | Send KPML   |                  | Use D       | TMF RFC-28   | 33            |       |   |
|             |              |        |          | Use rport   |                  | Use L       | JDP transpor | t             |       |   |
|             |              |        |          | Use rport n | nedia            | TLS V       | ith no SRTP  |               |       |   |
|             |              |        |          | Force RFC-  | -3264            | Don't       | use STUN     |               |       |   |
|             |              |        |          |             |                  |             |              |               |       |   |
|             |              |        |          | TLS         | <b>client</b> ce | rtificate   |              |               |       |   |
|             |              |        |          | Ce          | rtificate file   |             |              |               |       |   |
|             |              |        |          | Use cer     | rtificate as:    | Don't use   |              |               |       |   |
|             |              |        |          |             | STUN             | options     |              |               |       |   |
|             |              |        |          | Server Hos  | stname/IP:       |             |              |               |       |   |
|             | Create accou | unt    |          |             | Port :           | 0           |              |               |       |   |
|             | Rename acco  | unt    |          | Refre       | sh period :      | 0           |              |               |       |   |
|             | Remove acco  | unt    |          |             |                  |             |              |               |       |   |
|             |              |        |          |             |                  |             | X Cano       | el 🗸          | ОК    |   |
|             |              |        |          |             |                  | - 2         |              |               |       |   |

4. Clique no menu principal Advanced e na opção Network:
- Desabilite a opção Enable STUN e apague o conteudo do campo "Server Hostname/IP"

|          |                                                                                                    |              |           | Pre        | eferences  |                      | 14         |      | ¢ |
|----------|----------------------------------------------------------------------------------------------------|--------------|-----------|------------|------------|----------------------|------------|------|---|
| Accounts | Audio                                                                                                    | MARE 1       | Contacts  | Automation | Skin       | <b>Q</b><br>Advanced | Premium    |      |   |
|          | The second second second second second second second second second second second second second second second se |              |           |            |            |                      |            |      |   |
|          |                                                                                                    | -            | Provision | Network    | Secu       | rity (               | Diagnostic |      |   |
|          |                                                                                                    |              |           |            |            |                      |            |      |   |
|          |                                                                                                    | SIP opt      | ons       |            |            |                      |            |      |   |
|          |                                                                                                    | Port         | 5060      | 🗾 🗹 Open r | andom port | above 32000          |            |      |   |
|          |                                                                                                    | IAX opti     | ions      |            |            |                      |            |      |   |
|          |                                                                                                    | Port         | 4569      |            |            |                      |            |      |   |
|          |                                                                                                    | RTP opti     | ions      |            |            |                      |            |      |   |
|          |                                                                                                    | Port         | 8000      | Open r     | andom port | above 32000          |            |      |   |
|          |                                                                                                    | STUN opt     | ions      |            |            |                      |            |      |   |
|          |                                                                                                    |              | 📕 Enab    | le STUN 🧹  | <b>K</b>   |                      |            |      |   |
|          | Server H                                                                                                    | lostname/IP  | :         |            |            | <b>&lt;</b>          | <b>~~</b>  |      |   |
|          |                                                                                                    | Port         | 3478      |            |            |                      |            |      |   |
|          | Ref                                                                                                    | fresh period | : 30      |            |            |                      |            |      |   |
|          | Netwo                                                                                                    | ork optio    | ns        |            |            |                      |            |      |   |
|          | Signaling                                                                                                    | QOS/DSCP     | : CS0     |            |            |                      |            |      |   |
|          | Media                                                                                                    | QOS/DSCP     | : CS0     |            |            |                      |            |      |   |
|          |                                                                                                    |              |           |            |            |                      |            |      |   |
|          |                                                                                                    |              |           |            |            |                      |            |      |   |
|          |                                                                                                    |              |           |            |            |                      | × Cancel   | √ ок |   |
|          |                                                                                                    |              |           |            |            |                      |            |      |   |

5. Para finalizar clique no menu principal Account e depois em General. Clique no botao Register e confirme se o Status da conta ficou como "Registered". Após, clique no botao OK

| Preferences |             |         |          |            |             |             |            |          |           | ۲ |
|-------------|-------------|---------|----------|------------|-------------|-------------|------------|----------|-----------|---|
| 50          |             | 14,82.1 | A        |            |             | <b>O</b>    | *          |          |           |   |
| Accounts    | Audio       | Video   | Contacts | Automation | Skin        | Advanced    | Premium    |          |           |   |
|             |             |         |          |            |             |             |            |          |           |   |
|             | SIP         |         |          | Gene       | ral         | Extra       | Codec      | Advanced |           |   |
| ✓ cont      | a@pabx      |         |          | SIP        | account     | options     |            | Re       | egistered |   |
|             |             |         |          |            | Domain :    | 192.168.1.1 |            |          |           |   |
|             |             |         |          |            | Username :  | S1000       |            |          |           |   |
|             |             |         |          |            | Password :  | •••••       |            |          |           |   |
|             |             |         |          | Caller     | ID Name :   |             |            |          |           |   |
|             |             |         |          | 0          | utbound     | options     |            |          |           |   |
|             |             |         |          | Auth.      | username :  |             |            |          |           |   |
|             |             |         |          |            |             | 📕 Use outbo | ound proxy |          |           |   |
|             |             |         |          | Outbou     | ind proxy : |             |            |          |           |   |
|             |             |         |          | >>>        | R           | egister     | Unregiste  |          |           |   |
|             |             |         |          |            |             |             |            |          |           |   |
|             |             |         |          |            |             |             |            |          |           |   |
|             |             |         |          |            |             |             |            |          |           |   |
|             |             |         |          |            |             |             |            |          |           |   |
|             | Create acco | unt     |          |            |             |             |            |          |           |   |
|             | Rename acco | unt     |          |            |             |             |            |          |           |   |
|             | Remove acco | unt     |          |            |             |             |            |          |           |   |
|             |             |         |          |            |             |             | × Cancel   | 1        | ОК        |   |
|             |             |         |          |            |             | 2           |            |          |           |   |